## Government eAuction System

http://demoeauction.nic.in/eAuction/app

## **Payment Approval**

| Governm<br>CA       | ent<br>uction                                                                    |                                                                                 |                         | 1                                |                                           |
|---------------------|----------------------------------------------------------------------------------|---------------------------------------------------------------------------------|-------------------------|----------------------------------|-------------------------------------------|
| (Demo)              | System 4                                                                         | -A-C                                                                            |                         |                                  |                                           |
| 08-May-2013         | Latest Active Auc                                                                | tions   Auctions by Clos                                                        | ing Date   Corrigend    | um   Results of Auctions         | Auctioning System Government of I         |
| Upcoming Auctions   | Welcome to eAuctic<br>The Government eAuctionin<br>then participate in the aucti | oning System<br>or System enables the auction<br>on online through this portal. | neers to download the A | uction Schedule free of cost and | User Login<br>Login ID * deptuser21@nic.i |
| Auctions by Value   | Auctio                                                                           | ons                                                                             |                         |                                  | Password •                                |
| Auctions in Archive | Auction Title                                                                    | Auction Details                                                                 | Start Date              | End Date                         | Click here to Enroll                      |
| Auctions Status     |                                                                                  | No ongoing a                                                                    | Click Lo                | ogin after ente                  | ring                                      |
| Downloads           |                                                                                  |                                                                                 | user i                  | d and passwo                     | rd                                        |
| Announcements       |                                                                                  |                                                                                 |                         |                                  | Search with Auction Title/Auction ID      |
| Awards              | Corrigendum Title                                                                | Auction Details                                                                 | Start Date              | End Date                         | Auction Search                            |
| Site compatibility  |                                                                                  | No active corri                                                                 | gendums available.      |                                  | Advanced Search                           |
| india.gov.in        |                                                                                  |                                                                                 |                         |                                  |                                           |
|                     |                                                                                  |                                                                                 |                         |                                  | Guidelines for Dept.Users                 |
| Tenders INDIA       |                                                                                  |                                                                                 |                         |                                  | Guidelines for Bidders                    |
|                     | Certifying Agency                                                                | 5                                                                               |                         |                                  | Information About DSC                     |
|                     |                                                                                  | i pitai në                                                                      |                         |                                  | FAQ                                       |
|                     |                                                                                  |                                                                                 |                         |                                  | Feedback                                  |
|                     |                                                                                  |                                                                                 |                         |                                  | Resources Required                        |
|                     |                                                                                  |                                                                                 |                         |                                  | Ridders Manual Kit                        |

| Governme<br>CAL<br>(Demo)    | ent<br>Iction<br>System            | IZ                                 |                            | 1                  | 11        |                          |
|------------------------------|------------------------------------|------------------------------------|----------------------------|--------------------|-----------|--------------------------|
| 08-May-2013                  | Latest Active Auctions             | Auctions by Ck                     | osing Date   Corrigend     | um   Results of Au | ictions 💧 | Home 🖾 Contact Us 📠 Site |
|                              |                                    |                                    |                            |                    |           | eAuctioning System (     |
| Upcoming Auctions            |                                    |                                    | 10:53**                    |                    |           |                          |
| Auctions by Value            | Digital Certificate Auther         | ntication                          |                            |                    |           |                          |
| Auctions in Archive          | Welcome DEPTUSER                   | t <b>21</b> ,                      |                            |                    |           |                          |
| Auctions Status              | 5.No Alias Name                    | Certificate<br>Type                | Expiry Date                | Interim Days       | Status    |                          |
| Daumlanda                    | 1. democert21Sign                  | Signing                            | 24-Aug-2013 04:39 PM       | 108 days 16:39:42  | Live      |                          |
| Downloads                    | 2. democert21Ency                  | Encipherment                       | 24-Aug-2013 04:39 PM       | 108 days 16:39;43  | Live      |                          |
| Awards<br>Site compatibility | Then dick the Login button to      | p proceed                          |                            |                    |           |                          |
| Tenders INDIA                | 2 Level A<br>Click or<br>after ins | Authention<br>Iogin b<br>Perting D | cation.<br>utton<br>SC key |                    |           |                          |
|                              | This Demo ser                      | ver contents owned                 | and maintained by concern  | ed Departments.    |           |                          |
|                              |                                    | Visitor                            | s No : 5015252             |                    |           |                          |
| al Informatics Centre        |                                    | (c) 2010 Tenders                   | NIC. All rights reserved.  |                    |           | Disci                    |

| Governme<br>CAU<br>(Demo)                                        | nt<br>ction<br>System                                                                                                 |      |
|------------------------------------------------------------------|----------------------------------------------------------------------------------------------------|------|
| 08-May-2013                                                      |                                                                                                    |      |
| 0                                                                | eAuctioning System Government of India                                                                                |      |
| Upcoming Auctions                                                | (C:53~~                                                                                                    |      |
| Auctions by Value                                                | Digital Certificate Authentication                                                                                    |      |
|                                                                  | Welcome DEPTUSED 21                                                                                                   |      |
| Auctions in Archive                                              | Signing data with your private exchange key                                                                           |      |
| Auctions Status                                                  | S.tlo Ali                                                                                                    |      |
| Downloads                                                        | 1.     den     Cancel       2.     den                                                                                |      |
| Announcements                                                    | You have rel                                                                                                    |      |
| Awards                                                           |                                                                                                    |      |
| Site compatibility                                               | OK Cancel Details                                                                                                    |      |
| india.gov.in                                                     |                                                                                                    |      |
|                                                                  |                                                                                                    |      |
| Tenders INDIA                                                    | Enter DSC's password and                                                                                              |      |
|                                                                  | click on OK                                                                                                    |      |
|                                                                  |                                                                                                    |      |
|                                                                  | This Dama are an endering owned and maintained by concerned Departments                                               |      |
|                                                                  |                                                                                                    |      |
| Designed, Developed and Hosted by<br>Mational Informatics Centry | Version : V1.08.05 26-07-10 Disblar (c) 2010 Tenders NIC, All rights reserved, Site best Version : 1004 x 748 provis. | 1111 |

|                                                                                                    | DASHBOARD             |                                                                |                                               |
|----------------------------------------------------------------------------------------------------|-----------------------|----------------------------------------------------------------|-----------------------------------------------|
| User Management                                                                                                    | Welcome DEPTU         | JSER 21.                                                       |                                               |
| eAuction                                                                                                    | Roles : Procureme     | ent Officer Admin, Procurement Officer Opener, Procurement Off | icer Evaluator, Procurement Officer Publisher |
| <ul> <li>Auction List/New Auction</li> <li>Publish Auctions</li> <li>Published Auctions</li> <li>View Live eAuction</li> </ul> | Click on A<br>Partici | Approve<br>oants                                               |                                               |
| View Auction History                                                                                                    | The Even              |                                                                |                                               |
| Archived Auctions                                                                                                    | S. No                 | Auction Event                                                  | Count                                         |
| Approve Participants                                                                                                    | 1                     | Publish Auction                                                | 0                                             |
| Fvaluation                                                                                                    | 2                     | Publish Corrigendum                                            | 0                                             |
| eAuctions AOC                                                                                                    | 4                     | Approval Ending Today                                          | 1                                             |
| Archive AOC                                                                                                    | 5                     | Auction Starting Today                                         | 1                                             |
| eAuction Corrigendum                                                                                                    | 6                     | Live eAuctions                                                 | 0                                             |
| Create Auction Corrigendum                                                                                                    | 8                     | Waiting for AOC                                                | 0                                             |
| Publish Corrigendum List                                                                                                    |                       |                                                                |                                               |
| Published Corrigendum List                                                                                                    |                       |                                                                |                                               |
| ReAuction                                                                                                    |                       |                                                                |                                               |
|                                                                                                    |                       |                                                                |                                               |
|                                                                                                    |                       |                                                                |                                               |
| service=page                                                                                                    |                       | Version:v1.08.05 28-07-10                                      | Copyright © 2007, NIC. All rights reserved.   |

-----

EAUCTION

Corporate User

### eAuction

- Auction List/New Auction
- Publish Auctions
- Published Auctions
- View Live eAuction
- View Auction History
- Archived Auctions
- Approve Participants
- ✤ Fee Payment History
- Evaluation
- eAuctions AOC
- Archive AOC

### eAuction Corrigendum

- Create Auction Corrigendum
- Publish Corrigendum List
- Published Corrigendum List
- ReAuction

| 0 | Approve Pa | articipants       | Appro                     | val time       | Not yet s             | Started             |                         |        |
|---|------------|-------------------|---------------------------|----------------|-----------------------|---------------------|-------------------------|--------|
|   |            |                   |                           |                | -                     |                     |                         | 🦻 Help |
|   | Turn O     | over Period - Num | uber of days left for auc | ction          |                       |                     |                         |        |
|   | Appr       | ove Participan    | ts                        |                |                       |                     |                         |        |
|   | S.No       | Auction ID        | Auction Title             | Published Date | Auction Start<br>Date | Turn Over<br>Period | Approve<br>Participants |        |

No Auction Found.

Corporate User

#### eAuction

- Auction List/New Auction
- Publish Auctions
- Published Auctions
- View Live eAuction
- View Auction History
- Archived Auctions
- Approve Participants
- Fee Payment History
- Evaluation
- eAuctions AOC
- Archive AOC

### eAuction Corrigendum

- Create Auction Corrigendum
- Publish Corrigendum List
- Published Corrigendum List
- ReAuction

### EAUCTION

Approve Participants

Turn Over Period - Number of days left for auction

### Approve Participants Auction Start Turn Over Approve Published Date S.No Auction ID Auction Title Period Participants Date 2013\_NICTN\_4 08-May-2013 08-May-2013 0 1. Shopping Complex 10:30 AM 11:15 AM Click here to approve Participants

nk\_0&page=ViewEmdList&service=direct&session=T&sp=SQYW2IIPF1qxfgsfyC+v6hy+Wf0qrTmAq66Ggnwbt7SQ=

Copyright © 2007, NIC. All rights reserved.

Help

-----

Corporate User

### eAuction

- Auction List/New Auction
- Publish Auctions 4
- Published Auctions 4
- View Live eAuction 4
- View Auction History ٠
- Archived Auctions ÷
- Approve Participants ÷
- Fee Payment History ÷
- Evaluation 4
- eAuctions AOC 4
- Archive AOC ÷

### eAuction Corrigendum

- Create Auction Corrigendum ÷
- Publish Corrigendum List ÷
- Published Corrigendum List 4
- ReAuction ÷

### EAUCTION

### **Bidders Payment detail**

Bidder Fee Details

Auction Details

| Organisation/Department/<br>Division/SubDivision | NIC ORG   |
|--------------------------------------------------|-----------|
| Auction Title                                    | Shopping  |
| Description                                      | Shopping  |
| Details                                          | Refer Aud |
|                                                  |           |

| Auction Title                                | Shopping Complex         |
|----------------------------------------------|--------------------------|
| Description                                  | Shopping Complex         |
| Details                                      | Refer Auction Documents  |
| Auction ID                                   | 2013_NICTN_4             |
| Starting Price                               | ₹10,000                  |
| Category                                     | TESt1                    |
| Auction Fee Required                         | Yes                      |
| Fee Payable At                               | Chennai                  |
| EMD Amount                                   | ₹2,50,000                |
| Solvency Value                               | ₹8,00,000                |
| EMD Payable To                               | Auction Inviting Officer |
| Published Date                               | 08-May-2013 10:30 AM     |
| Document<br>Submission/Payment<br>Start Date | 08-May-2013 10:35 AM     |
| Document/Payment<br>Approval Start Date      | 08-May-2013 10:55 AM     |
| Auction Start Date                           | 08-May-2013 11:15 AM     |

| Туре                                       | Forward                  |
|--------------------------------------------|--------------------------|
| Masking Bidder<br>Details                  | Yes                      |
| Sub Category                               | Civil Works              |
| Auction Fee                                | ₹5000                    |
| Fee Payable To                             | Auction Inviting Officer |
| EMD Exemption<br>Required                  | Yes                      |
| Additional EMD<br>Amount                   | ₹2,00,000                |
| EMD Payable At                             | Chennai                  |
| Incremental Value                          | ₹1,000                   |
| Document<br>Submission/Payment<br>End Date | 08-May-2013 10:50 AM     |
| Document/Payment<br>Approval End Date      | 08-May-2013 11:10 AM     |
| Auction End Date                           | 08-May-2013 11:30 AM     |

Bidder Fee List

|     | in Enro ontoorion        |         |                         |          |          |              |                     |                      |                        |                  |                      |                           |
|-----|--------------------------|---------|-------------------------|----------|----------|--------------|---------------------|----------------------|------------------------|------------------|----------------------|---------------------------|
| Vie | w Auction History        | Auction | n Title                 | Sh       | opping   | Complex      |                     |                      |                        |                  |                      |                           |
| Arc | hived Auctions           | Descrip | otion                   | Sh       | opping   | Complex      |                     |                      |                        |                  |                      |                           |
| Ар  | prove Participants       | Detai   | ls                      | Ref      | er Aucti | on Docume    | ents                |                      |                        |                  |                      |                           |
| Fee | e Payment History        | Aucti   | on ID                   | 201      | 13_NICT  | N_4          |                     | Туре                 |                        | Forward          | ł                    |                           |
| Eva | aluation                 | Start   | ing Price               | ₹10      | 0,000    |              |                     | Masking E<br>Details | Bidder                 | Yes              |                      |                           |
| eAu | uctions AOC              | Cate    | gory                    | TES      | St1      |              |                     | Sub Cate             | gory                   | Civil Wo         | orks                 |                           |
| Arc | hive AOC                 | Aucti   | on Fee Required         | Yes      | ;        |              |                     | Auction F            | ее                     | ₹5000            |                      |                           |
| Auc | tion Corrigendum         | Fee F   | ayable At               | Che      | ennai    |              |                     | Fee Paya             | ble To                 | Auction          | Inviting Offic       | cer                       |
| Cre | eate Auction Corrigendum | EMD     | Amount                  | ₹2,      | 50,000   |              |                     | EMD Exer<br>Required | nption                 | Yes              |                      |                           |
| Put | olish Corrigendum List   | Solve   | ency Value              | ₹8,      | 00,000   |              |                     | Additiona            | EMD                    | ₹2,00,0          | 00                   |                           |
| Pub | olished Corrigendum List | EMD     | Pavable To              | A        | tion In. | iting Office |                     | EMD Pava             | ble At                 | Channa           |                      |                           |
| Re/ | Auction                  | Public  | shed Date               | Aut      | Max-20   |              | M                   | Incremen             | tal Value              | Enenna<br>₹1.000 | 1                    |                           |
|     |                          | Docu    | ment                    | 00-      | May-20   | 15 10:50 A   | IM                  | De                   | tai value              | ×1,000           |                      |                           |
|     |                          | Subr    | nission/Payment<br>Date | 08-      | May-20   | 13 10:35 A   | м                   | Cli                  | ck Vi                  | ew lco           | on to                |                           |
|     |                          | Docu    | ment/Payment            | 08-      | May-20   | 13 10:55 A   | м                   |                      | Vie                    | w the            |                      |                           |
|     |                          | Aucti   | on Start Date           | 0.0      | May 20   | 12 11.15 4   |                     | Aucto                | Doci                   | ument            | ts                   | 0.14                      |
|     |                          | Aucu    | on start bate           | 08-      | May-20   | 15 11:15 A   | IM                  | Auction              |                        |                  | 11:50                | АМ                        |
|     |                          |         |                         |          |          |              |                     |                      |                        |                  |                      |                           |
|     |                          | Bidd    | er Fee List             |          |          |              |                     |                      |                        | V                |                      |                           |
|     |                          | S.No    | Login ID                | Bidder M | Name     | User<br>Type | Status              | Verified<br>Date     | View<br>Fee<br>Details | View<br>Solvency | View EMD<br>Document | View<br>Other<br>Document |
|     |                          | 1       | bidder56@nic.in         | 1941046  | 20409    | corporate    | Pending<br>Approval |                      | <b>a</b>               | <b>a</b>         | <b>a</b>             | <b>a</b>                  |
|     |                          | 2       | bidder57@nic.in         | 1630991  | .0478    | corporate    | Pending<br>Approval |                      | 2                      | 2                | 2                    | 2                         |
|     |                          |         |                         |          |          |              |                     |                      |                        |                  |                      |                           |

Disclaimer | Terms of Use

Copyright © 2007, NIC. All rights reserved. Version:v1.08.05 28-07-10

| +      |                            |                    |                                                               |                      |                                 |                                        |                                                      |                      |                   |                                              |                      |                           |
|--------|----------------------------|--------------------|---------------------------------------------------------------|----------------------|---------------------------------|----------------------------------------|------------------------------------------------------|----------------------|-------------------|----------------------------------------------|----------------------|---------------------------|
|        | View Auction History       | Auctio             | n Title                                                       |                      | Shopping                        | Complex                                |                                                      |                      |                   |                                              |                      |                           |
|        | Archived Auctions          | Descr              | iption                                                        |                      | Shopping                        | Complex                                |                                                      |                      |                   |                                              |                      |                           |
|        | Approve Participants       | Detai              | s                                                             |                      | Refer Aucti                     | on Docume                              | ents                                                 |                      |                   |                                              |                      |                           |
|        | Fee Payment History        | Auctio             | on ID                                                         |                      | 2013_NICT                       | 'N_4                                   |                                                      | Туре                 |                   | Forward                                      |                      |                           |
| r<br>+ | Evaluation                 | Starti             | ng Price                                                      |                      | ₹10,000                         |                                        |                                                      | Masking I<br>Details | Bidder            | Yes                                          |                      |                           |
| •      | eAuctions AOC              | Categ              | jory                                                          |                      | TESt1                           |                                        |                                                      | Sub Cate             | gory              | Civil Wo                                     | rks                  |                           |
|        | Archive AOC                | Auctio             | on Fee Required                                               |                      | Yes                             |                                        |                                                      | Auction F            | ee                | ₹5000                                        |                      |                           |
| e      | Auction Corrigendum        | Fee P              | ayable At                                                     |                      | Chennai                         |                                        |                                                      | Fee Paya             | ble To            | Auction                                      | Inviting Offic       | cer                       |
| ·      | Create Auction Corrigendum | EMD                | Amount                                                        |                      | ₹2,50,000                       |                                        |                                                      | EMD Exer<br>Required | mption            | Yes                                          |                      |                           |
| •      | Publish Corrigendum List   | Solve              | ncv Value                                                     |                      | ₹8,00,000                       |                                        |                                                      | Additiona            | I EMD             | ₹2,00.0                                      | 00                   |                           |
| ·      | Published Corrigendum List |                    |                                                               |                      | -,,                             |                                        |                                                      | Amount               |                   |                                              |                      |                           |
| F      | ReAuction                  | EMD                | Payable To                                                    |                      | Auction Inv                     | riting Office                          | er.                                                  | EMD Paya             | able At           | Chennai                                      |                      |                           |
|        |                            | Docu               | ment                                                          |                      | 08-May-20                       | 13 10:30                               | (                                                    | Click t              | o Vie             | W                                            |                      |                           |
|        |                            | Subm<br>Start      | ission/Payment<br>Date                                        |                      | 08-May-20                       |                                        | F                                                    | ee De                | etails            | of                                           |                      | М                         |
|        |                            | Docur              | ment/Payment<br>oval Start Date                               |                      | 08-May-20                       | 13 10                                  | Bido                                                 | der56                | & Ap              | prove                                        | 1:10                 | АМ                        |
|        |                            | Auctio             | on Start Date                                                 |                      | 08-May-20                       | 13 11:15 A                             | М                                                    | Auct                 | Г                 | 08-May-                                      | 2013 11:30           | АМ                        |
|        |                            |                    |                                                               |                      |                                 |                                        |                                                      |                      |                   |                                              |                      |                           |
|        |                            |                    |                                                               |                      |                                 |                                        |                                                      |                      |                   |                                              |                      |                           |
|        |                            |                    |                                                               |                      |                                 |                                        |                                                      |                      |                   |                                              |                      |                           |
|        |                            | Bidde              | er Fee List                                                   |                      |                                 |                                        |                                                      |                      |                   |                                              | 1                    |                           |
|        |                            | Bidde<br>S.No      | e <b>r Fee List</b><br>Login ID                               | Bidd                 | ler Name                        | User<br>Type                           | Status                                               | Verified<br>Date     | w<br>e<br>tatails | View<br>Solvency                             | View EMD<br>Document | View<br>Other<br>Document |
|        |                            | Bidde<br>S.No      | e <b>r Fee List</b><br>Login ID<br>bidder56@nic.in            | Bidd                 | ler Name<br>04620409            | User<br>Type<br>corporate              | Status<br>Pending<br>Approval                        | Verified<br>Date     | w<br>e<br>tetails | View<br>Solvency                             | View EMD<br>Document | View<br>Other<br>Document |
|        |                            | Bidde<br>S.No<br>1 | Er Fee List<br>Login ID<br>bidder56@nic.in<br>bidder57@nic.in | Bidd<br>1941<br>1630 | ler Name<br>04620409<br>9910478 | User<br>Type<br>corporate<br>corporate | Status<br>Pending<br>Approval<br>Pending<br>Approval | Verified<br>Date     | w<br>e<br>etails  | View<br>Solvency<br>Solvency<br>n EMD Detail | View EMD<br>Document | View<br>Other<br>Document |

Disclaimer | Terms of Use

Version:v1.08.05 28-07-10 Copyrig

Copyright © 2007, NIC. All rights reserved.

.ink&page=AuctionEmdBiddersList&service=direct&session=T&sp=SeUhLqmXRgF1P4Kt4r9JT3mR+EDc34mRkPH+C9LHL1bk=

Corporate User

### eAuction

Auction List/New Auction

EAUCTION

Auction EMD Details

Auction Details

- Publish Auctions
- Published Auctions
- View Live eAuction
- View Auction History
- Archived Auctions
- Approve Participants
- Fee Payment History
- Evaluation
- eAuctions AOC
- Archive AOC

### eAuction Corrigendum

- Create Auction Corrigendum
- Publish Corrigendum List
- Published Corrigendum List
- ReAuction

| Organisation/Department/<br>Division/SubDivision | NIC ORG                  |
|--------------------------------------------------|--------------------------|
| Auction Title                                    | Shopping Complex         |
| Description                                      | Shopping Complex         |
| Details                                          | Refer Auction Documents  |
| Auction ID                                       | 2013_NICTN_4             |
| Starting Price                                   | ₹10,000                  |
| Category                                         | TESt1                    |
| Auction Fee Required                             | Yes                      |
| Fee Payable At                                   | Chennai                  |
| EMD Amount                                       | ₹2,50,000                |
| Solvency Value                                   | ₹8,00,000                |
| EMD Payable To                                   | Auction Inviting Officer |
| Published Date                                   | 08-May-2013 10:30 AM     |
| Document<br>Submission/Payment<br>Start Date     | 08-May-2013 10:35 AM     |
| Document/Payment<br>Approval Start Date          | 08-May-2013 10:55 AM     |
| Auction Start Date                               | 08-May-2013 11:15 AM     |

### Bidder Payment details Page 1

### Forward Туре Masking Bidder Yes Details Sub Category Civil Works Auction Fee ₹5000 Fee Payable To Auction Inviting Officer EMD Exemption Yes Required Additional EMD ₹2,00,000 Amount EMD Payable At Chennai Incremental Value ₹1,000 Document Submission/Payment 08-May-2013 10:50 AM End Date Document/Payment 08-May-2013 11:10 AM Approval End Date Auction End Date 08-May-2013 11:30 AM

| 1       12365       Demand<br>Draft       08-May-2013       06-Nov-2013       4,000         Total : 4,000         Total : 4,000         Offline EMD Fee Payment Details         S.No       Instrument No.       Name       Issued Date       Expiry Date       Acc.No       Amount(I         1       545165       Demand       08-May-2013       08-Nov-2013       2,50,000         Click to View         Bidders Document         Solvency Ceritficate Details         Solvency Ceritficate Details         Solvency Document      <                                                                                                    | 1       12366       Demand<br>Draft       08-May-2013       06-Nov-2013       4,000         Total : 4,000         Total : 4,000         Offline EMD Fee Payment Details         S.No       Instrument No.       Name       Issued Date       Expiry Date       Acc.No       Amount(IN         1       545165       Demand<br>Draft       08-May-2013       08-Nov-2013       2,50,000         Click to View         Bidders Document         Solvency Ceritficate Details         Solvency Ceritficate Details         Solvency Ceritficate Details         Solvency Ceritficate Details         Solvency Cert.No         1       25336222       SBI       08-May-2013       08       SBI       8,00,000         Uploaded Documents         Solvency Document         EMD.pdf @         Other Document         Other_Docs.pdf @                                                                                                    | S.No Instrument No.                                                                                                    | Name                            | Issued Date                                | Expiry Date | Acc.No       | Amount(INF        |
|----------------------------------------------------------------------------------------------------|----------------------------------------------------------------------------------------------------|----------------------------------------------------------------------------------------------------|---------------------------------|--------------------------------------------|-------------|--------------|-------------------|
| Total : 4,000         Total : 4,000         Offline EMD Fee Payment Details         S.No       Instrument No.       Name       Issued Date       Expiry Date       Acc.No       Amount(I         1       545165       Demand       08-May-2013       08-Nov-2013       2,50,000         Total : 2,50,000         Click to View         Bidders Document         Solvency Ceritficate Details         Solvency Ceritficate Details         Solvency Ceritficate Details         Solvency Ceritficate Details         Solvency Cert.No         I 25336222       SBI       08-May-2013       08       SBI       8,00,000         Uploaded Documents         Solvency Document         EMD.pdf @                                                                                                    | Total : 4,000         Offline EMD Fee Payment Details         S.No       Instrument No.       Name       Issued Date       Expiry Date       Acc.No       Amount(IN         1       545165       Demand       08-May-2013       08-Nov-2013       2,50,000         Total : 2,50,000         Click to View         Bidders Document         Solvency Ceritificate Details         Solvency Ceritificate Details         Solvency Ceritificate Details         Solvency Ceritificate Details         Solvency Ceritificate Details         Solvency Ceritificate Details         Solvency Ceritificate Details         Solvency Ceritificate Details         Solvency Ceritificate Details         Solvency Ceritificate Details         1       25336222       SBI       08-May-2013       08       SBI       8,00,000         Uploaded Documents         Solvency Document         EMD.pdf @         Other Document         Other_Docs.pdf @                                                                                                    | 1 12366                                                                                                    | Demand<br>Draft                 | 08-May-2013                                | 06-Nov-2013 |              | 4,000             |
| Offline EMD Fee Payment Details         S.No       Instrument No.       Name       Issued Date       Expiry Date       Acc.No       Amount(II         1       545165       Demand<br>Draft       08-May-2013       08-Nov-2013       2,50,000         Total : 2,50,000         Click to View         Solvency Ceritficate Details         Solvency Cert.No       Issued<br>Name       Issued Date       Biddeers Document         1       25336222       SBI       08-May-2013       08       SBI       8,00,000         Uploaded Documents         Solvency Document       Solvency.pdf       Sel         EMD Document       EMD.pdf       Sel                                                                                                    | Offline EMD Fee Payment Details         S.No       Instrument No.       Name       Issued Date       Expiry Date       Acc.No       Amount(IN         1       545165       Demand       08-May-2013       08-Nov-2013       2,50,000         Total : 2,50,000         Click to View         Solvency Ceritficate Details         Solvency Ceritficate Details         Solvency Cert.No       Issued       Issued Date       Bidders Document         1       25336222       SBI       08-May-2013       08       SBI       8,00,000         Uploaded Documents         Solvency Document       Solvency.pdf       EMD.pdf       EMD.pdf       EMD.pdf       Cher Document       Other_Docs.pdf       EMD.                                                                                                    |                                                                                                    |                                 |                                            |             | Tota         | I: <b>4,000</b>   |
| Offline EMD Fee Payment Details         S.No       Instrument No.       Name       Issued Date       Expiry Date       Acc.No       Amount(I         1       545165       Demand       08-May-2013       08-Nov-2013       2,50,000         Total : 2,50,000         Total : 2,50,000         Click to View         Solvency Ceritificate Details         S.No       Solvency Cert.No       Issued       Issued Date       Biddeers Document         1       25336222       SBI       08-May-2013       08       SBI       8,00,000         Uploaded Documents         Solvency Document       Solvency.pdf       EMD.pdf       EMD.pdf<                                                                                                    | Offline EMD Fee Payment Details         S.No       Instrument No.       Name       Issued Date       Expiry Date       Acc.No       Amount(IN         1       \$45165       Demand<br>Draft       08-May-2013       08-Nov-2013       2,50,000         Total : 2,50,000         Click to View         Solvency Ceritficate Details         Solvency Ceritficate Details         Solvency Ceritficate De |                                                                                                    |                                 |                                            |             |              |                   |
| S.No       Instrument No.       Name       Issued Date       Expiry Date       Acc.No       Amount(I         1       545165       Demand<br>Draft       08-May-2013       08-Nov-2013       2,50,000         Total : 2,50,000         Click to View         Bidders Document         Solvency Ceritficate Details         Solvency Ceritficate Details         Solvency Cert.No         Issued       Issued Date         Name       Issued Date         Bidders Document       08-May-2013         Vploaded Documents       Solvency.pdf         Solvency Document       Solvency.pdf         EMD Document       EMD.pdf                                                                                                    | S.No       Instrument No.       Name       Issued Date       Expiry Date       Acc.No       Amount(IN         1       545165       Demand<br>Draft       08-May-2013       08-Nov-2013       2,50,000         Total : 2,50,000         Click to View         Solvency Ceritficate Details         Solvency Ceritficate Details         Solvency Cert.No       Issued<br>Name         Issued Date         No         Solvency Cert.No         I       25336222       SBI       08-May-2013       08-SBI       8,00,000         Uploaded Documents         Solvency Document       Solvency.pdf       SBI       8,00,000         Other_Document         Colvency.pdf         Other_Document         Other_Docs.pdf                                                                                                    | Offline EMD Fee Paym                                                                                                    | ent Details                     |                                            |             |              |                   |
| 1       545165       Demand<br>Draft       08-May-2013       08-Nov-2013       2,50,000         Total : 2,50,000         Click to View         Solvency Ceritficate Details         Solvency Cert.No       Issued<br>Name       Issued Date       Bidders Document         1       25336222       SBI       08-May-2013       08       SBI       8,00,000         Uploaded Documents         Solvency Document       Solvency.pdf       Solvency.pdf       EMD.pdf       EMD.pdf <td>1       545165       Demand<br/>Draft       08-May-2013       08-Nov-2013       2,50,000         Total : 2,50,000         Click to View<br/>Bidders Document         Solvency Ceritficate Details         Solvency Cert.No       Issued<br/>Name         Issued<br/>Name         1         1         Click to View<br/>Bidders Document         1         25336222         SBI         Solvency Cert.No         Issued Date         Uploaded Documents         Solvency Document         Solvency.pdf @         Click to View<br/>Bidders Document         Other_Document         Other_Document         Other_Document         Other_Docs.pdf @</td> <td>S.No Instrument No.</td> <td>Name</td> <td>Issued Date</td> <td>Expiry Date</td> <td>Acc.No</td> <td>Amount(IN</td> | 1       545165       Demand<br>Draft       08-May-2013       08-Nov-2013       2,50,000         Total : 2,50,000         Click to View<br>Bidders Document         Solvency Ceritficate Details         Solvency Cert.No       Issued<br>Name         Issued<br>Name         1         1         Click to View<br>Bidders Document         1         25336222         SBI         Solvency Cert.No         Issued Date         Uploaded Documents         Solvency Document         Solvency.pdf @         Click to View<br>Bidders Document         Other_Document         Other_Document         Other_Document         Other_Docs.pdf @                                                                                                    | S.No Instrument No.                                                                                                    | Name                            | Issued Date                                | Expiry Date | Acc.No       | Amount(IN         |
| Total : 2,50,000       Click to View       Solvency Ceritficate Details       Solvency Ceritficate Details       Solvency Ceritficate Details       Solvency Ceritficate Details       Solvency Ceritficate Details       Solvency Ceritficate Details       Solvency Ceritficate Details       Solvency Ceritficate Details       Issued Date       Bidders Document       Solvency Cerit.No       Issued Date       Bidders Document       Uploaded Documents       Solvency.pdf @       Solvency.pdf @       EMD.pdf @                                                                                                    | Total : 2,50,000       Click to View       Solvency Ceritificate Details       Solvency Ceritificate Details       Solvency Ceritificate Details       Solvency Ceritificate Details       Click to View       Bidders Document       1     25336222       SBI       OB-May-2013       OB-May-2013       SBI       Solvency.pdf       EMD.pdf       Other Document       Other_Docs.pdf                                                                                                    | 1 545165                                                                                                    | Demand<br>Draft                 | 08-May-2013                                | 08-Nov-2013 |              | 2,50,000          |
| Click to View         Solvency Ceritficate Details         S.No       Solvency Cert.No       Issued<br>Name       Issued Date       Biddeers Document         1       25336222       SBI       08-May-2013       08-       SBI       8,00,000         Uploaded Documents       Solvency Document       Solvency.pdf       Solvency.pdf       Solvency.pdf         EMD Document       EMD.pdf       EMD.pdf       Solvency.pdf       Solvency.pdf                                                                                                    | Solvency Ceritficate Details       Click to View         S.No       Solvency Cert.No       Issued         1       25336222       SBI       08-May-2013       08         Uploaded Documents         Solvency Document       Solvency.pdf       Solvency.pdf         EMD Document       EMD.pdf       Solvency.pdf         Other Document       Other_Docs.pdf       Solvency.pdf                                                                                                    |                                                                                                    |                                 |                                            |             | Tota         | : <b>2,50,000</b> |
| Solvency Document     Solvency.pdf       EMD Document     EMD.pdf                                                                                                    | Solvency Document     Solvency.pdf       EMD Document     EMD.pdf       Other Document     Other_Docs.pdf                                                                                                    | Solvency Ceritficate D<br>S.No Solvency Cert.No                                                                          | Issued Name                     | Issued Date                                | Bidders     | Docum        | ent               |
| EMD Document EMD.pdf                                                                                                    | EMD Document     EMD.pdf       Other Document     Other_Docs.pdf                                                                                                    | Solvency Ceritficate D<br>S.No Solvency Cert.No<br>1 25336222                                                            | etails<br>Issued<br>Name<br>SBI | Issued Date<br>08-May-2013                 | Bidders     | Docum        | ent<br>8,00,000   |
|                                                                                                    | Other Document Other_Docs.pdf                                                                                                    | Solvency Ceritficate D<br>S.No Solvency Cert.No<br>1 25336222<br>Uploaded Documents<br>Solvency Document                 | etails<br>Issued<br>Name<br>SBI | Issued Date<br>08-May-2013                 | Bidders     | Docum<br>SBI | ent<br>8,00,000   |
| Other Document Other Docs.pdf                                                                                                    |                                                                                                    | Solvency Ceritficate D<br>S.No Solvency Cert.No<br>1 25336222<br>Uploaded Documents<br>Solvency Document<br>EMD Document | etails<br>Issued<br>Name<br>SBI | Issued Date<br>08-May-2013<br>Solvency.pdf | Bidders     | Docum<br>SBI | ent<br>8,00,000   |

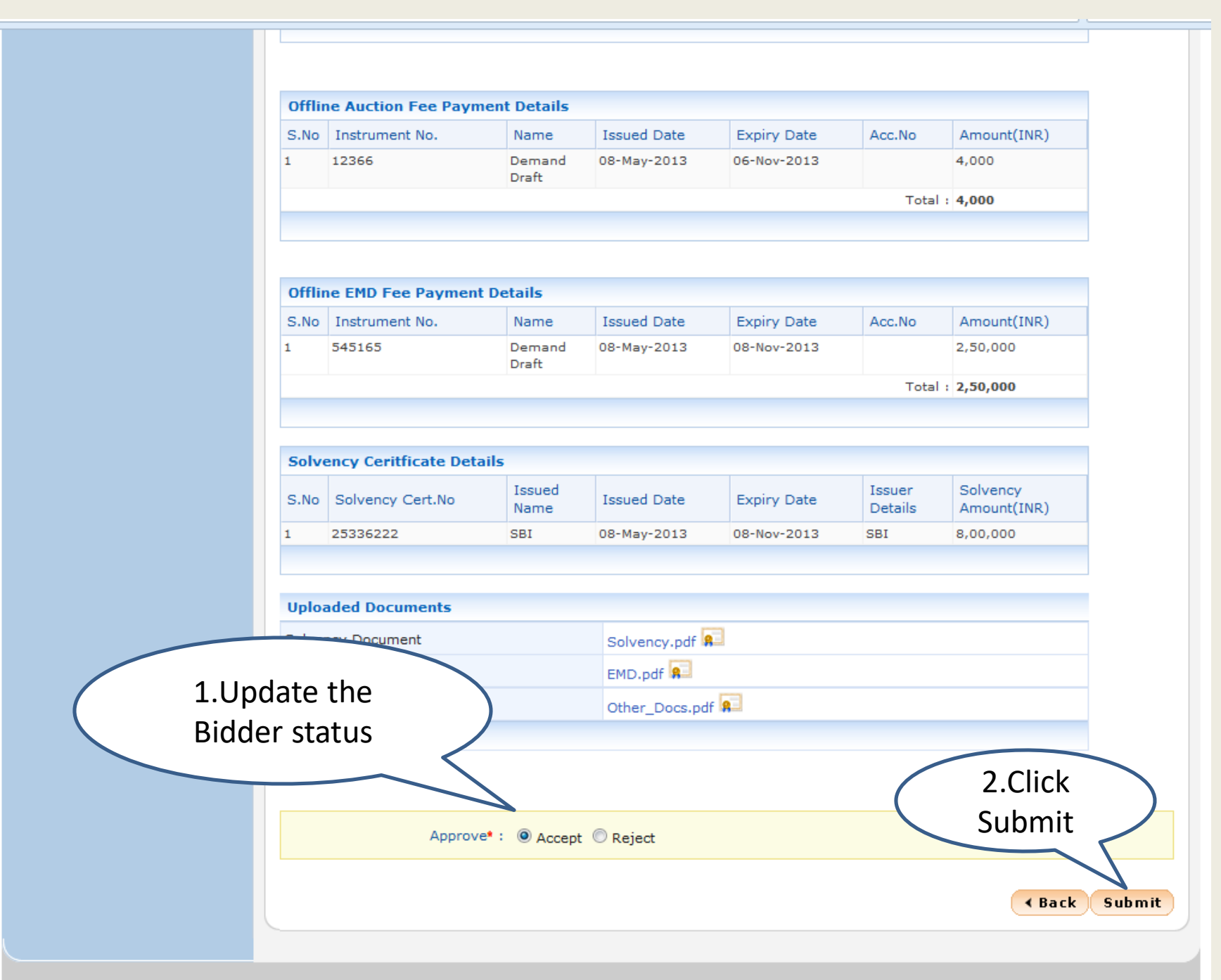

#### eAuction

Auction List/New Auction

Publish Auctions

- Published Auctions
- View Live eAuction
- View Auction History
- Archived Auctions
- Approve Participants
- ✤ Fee Payment History
- Evaluation
- eAuctions AOC
- Archive AOC

### eAuction Corrigendum

- Create Auction Corrigendum
- Publish Corrigendum List
- Published Corrigendum List
- ReAuction

| Aucti                                           | on Details                         |              |                                     |          |                         |            |                          |                      |                           |  |  |
|-------------------------------------------------|------------------------------------|--------------|-------------------------------------|----------|-------------------------|------------|--------------------------|----------------------|---------------------------|--|--|
| Orgar<br>Divisi                                 | nisation/Departm<br>on/SubDivision | NIC ORG      | NIC ORG                             |          |                         |            |                          |                      |                           |  |  |
| Auctio                                          | on Title                           | Shoppin      | Shopping Complex                    |          |                         |            |                          |                      |                           |  |  |
| Descr                                           | iption                             | Shoppin      | Shopping Complex                    |          |                         |            |                          |                      |                           |  |  |
| Detai                                           | ls                                 | Refer Auc    | Refer Auction Documents             |          |                         |            |                          |                      |                           |  |  |
| Auctio                                          | on ID                              | 2013_NIC     | CTN_4                               |          | Type Forward            |            |                          |                      |                           |  |  |
| Starti                                          | ng Price                           | ₹10,000      | ₹10,000                             |          |                         | er         | Yes                      |                      |                           |  |  |
| Categ                                           | jory                               | TESt1        | TESt1                               |          |                         | ,          | Civil Works              |                      |                           |  |  |
| Auctio                                          | on Fee Required                    | Yes          | Yes                                 |          |                         |            | ₹5000                    |                      |                           |  |  |
| Fee P                                           | ayable At                          | Chennai      | Chennai                             |          |                         | Го         | Auction Inviting Officer |                      |                           |  |  |
| EMD                                             | Amount                             | ₹2,50,000    | ₹2,50,000                           |          |                         | on         | Yes                      |                      |                           |  |  |
| Solve                                           | ncy Value                          | ₹8,00,000    | ₹8,00,000                           |          |                         | D          | ₹2,00,00                 |                      |                           |  |  |
| EMD I                                           | Payable To                         | Auction Ir   | Auction Inviting Officer            |          |                         | At         | Chennai                  |                      |                           |  |  |
| Publis                                          | hed Date                           | 08-May-2     | 08-May-2013 10:30 AM                |          |                         | /alue      | ₹1,000                   |                      |                           |  |  |
| Docu                                            | ment                               |              |                                     |          |                         |            |                          |                      |                           |  |  |
| Subm<br>Start                                   | iission/Payment<br>Date            | 08-May-2     | 013 10:35                           | АМ       | Click to                | Vie        | N                        | 2013 10:50           | AM                        |  |  |
| Docu<br>Appro                                   | ment/Payment<br>oval Start Date    | 08-May-2     | <sup>08-May-20</sup> Fee Details of |          |                         |            |                          |                      |                           |  |  |
| Auctio                                          | on Start Date                      | 08-May-2     | 08-May-2013 Diddor EC & American    |          |                         |            |                          |                      |                           |  |  |
|                                                 |                                    |              |                                     | BIO      |                         | . Ap       | JIOVE                    |                      |                           |  |  |
|                                                 |                                    |              |                                     |          |                         |            |                          |                      |                           |  |  |
| Bidde                                           | er Fee List                        |              |                                     |          |                         |            |                          |                      |                           |  |  |
| S.No                                            | Login ID                           | Bidder Name  | er Name User Type Status            |          | Verified<br>Date        | r<br>tails | View<br>Solvency         | View EMD<br>Document | View<br>Other<br>Document |  |  |
| 1                                               | bidder56@nic.in                    | 194104620409 | corporate                           | Approved | 08-May-2013<br>10:56 AM |            | 2                        | 2                    | 2                         |  |  |
| 2 bidder57@nic.in 16309910478 corporate Pending |                                    |              |                                     |          | 9                       |            | 2                        | 2                    | ۹.                        |  |  |
|                                                 |                                    |              |                                     | Approval |                         | Auction    | n EMD Deta               | ils                  |                           |  |  |
|                                                 |                                    |              |                                     |          |                         |            |                          |                      |                           |  |  |

Link&page=AuctionEmdBiddersList&service=direct&session=T&sp=SgOOPAsF7JCA1QJvQ3Q6JjBf0enTwN8uSlkHQD41/v9Q=

|        |                                         |                                     |                                     |                      |             |                                            |                      | 101 -          |  |  |
|--------|-----------------------------------------|-------------------------------------|-------------------------------------|----------------------|-------------|--------------------------------------------|----------------------|----------------|--|--|
|        |                                         | EAUCTIO                             | N                                   |                      |             |                                            |                      |                |  |  |
| U      | Iser Management                         |                                     |                                     |                      |             |                                            |                      |                |  |  |
| +      | Corporate User                          | O Auction EMD Details               |                                     |                      |             |                                            |                      |                |  |  |
| e      | Auction                                 |                                     |                                     |                      |             |                                            |                      |                |  |  |
| +      | Auction List/New Auction                |                                     | Bidder Payment details Page 1       |                      |             |                                            |                      |                |  |  |
| ÷      | Publish Auctions                        | Biuder Payment details Page 1       |                                     |                      |             |                                            |                      |                |  |  |
| ÷      | Published Auctions                      |                                     |                                     |                      |             |                                            |                      |                |  |  |
| ÷      | View Live eAuction                      | Auctio                              | n Details                           |                      |             | ~                                          |                      |                |  |  |
| +      | View Auction History                    | Organis<br>Divisior                 | sation/Department/<br>n/SubDivision | NIC ORG              |             |                                            |                      |                |  |  |
| +      | Archived Auctions                       | Auction                             | Title                               | Shopping Cor         | mplex       |                                            |                      |                |  |  |
| +      | Approve Participants                    | Descript                            | tion                                | Shopping Cor         | mplex       |                                            |                      |                |  |  |
| +      | Fee Payment History                     | Details                             |                                     | Refer Auction [      | Documents   |                                            |                      |                |  |  |
| ÷      | Evaluation                              | Auction                             | ID                                  | 2013_NICTN_4         |             | Туре                                       | Forward              |                |  |  |
| +      | eAuctions AOC                           | Starting                            | g Price                             | ₹10,000              |             | Masking Bidder<br>Details                  | Yes                  |                |  |  |
| +      | Archive AOC                             | Catego                              | ry                                  | TESt1                |             | Sub Category                               | Civil Works          | 1              |  |  |
| e      | Auction Corrigendum                     | Auction                             | Fee Required                        | Yes                  |             | Auction Fee                                | ₹5000                |                |  |  |
| ÷      | Create Auction Corrigendum              | Fee Pay                             | vable At                            | Chennai              |             | Fee Payable To                             | Auction Inv          | viting Officer |  |  |
| ÷      | Publish Corrigendum List                | EMD Ar                              | nount                               | ₹2,50,000            |             | EMD Exemption<br>Required                  | Yes                  |                |  |  |
| +<br>+ | Published Corrigendum List<br>ReAuction | Solven                              | cy Value                            | ₹8,00,000            |             | Additional EMD<br>Amount                   | ₹2,00,000            |                |  |  |
|        |                                         | EMD Pa                              | yable To                            | Auction Inviting     | g Officer   | EMD Payable At                             | Chennai              |                |  |  |
|        |                                         | Publish                             | ed Date                             | 08-May-2013 1        | 0:30 AM     | Incremental Value                          | ₹1,000               |                |  |  |
|        |                                         | Docum<br>Submis<br>Start D          | ent<br>sion/Payment<br>ate          | 08-May-2013 1        | 0:35 AM     | Document<br>Submission/Payment<br>End Date | 08-May-2013 10:50 AM |                |  |  |
|        |                                         | Docum                               | ent/Payment<br>al Start Date        | 08-May-2013 1        | 0:55 AM     | Document/Payment<br>Approval End Date      | 08-May-2013 11:10 AM |                |  |  |
|        |                                         | Auction                             | Start Date                          | 08-May-2013 11:15 AM |             | Auction End Date                           | 08-May-2013 11:30 AM |                |  |  |
|        |                                         |                                     |                                     |                      |             |                                            |                      |                |  |  |
|        |                                         |                                     |                                     |                      |             |                                            |                      |                |  |  |
|        |                                         |                                     |                                     |                      |             |                                            |                      |                |  |  |
|        |                                         | Offline Auction Fee Payment Details |                                     |                      |             |                                            |                      |                |  |  |
|        |                                         | S.No 1                              | Instrument No.                      | Name                 | Issued Date | Expiry Date                                | Acc.No               | Amount(INR)    |  |  |

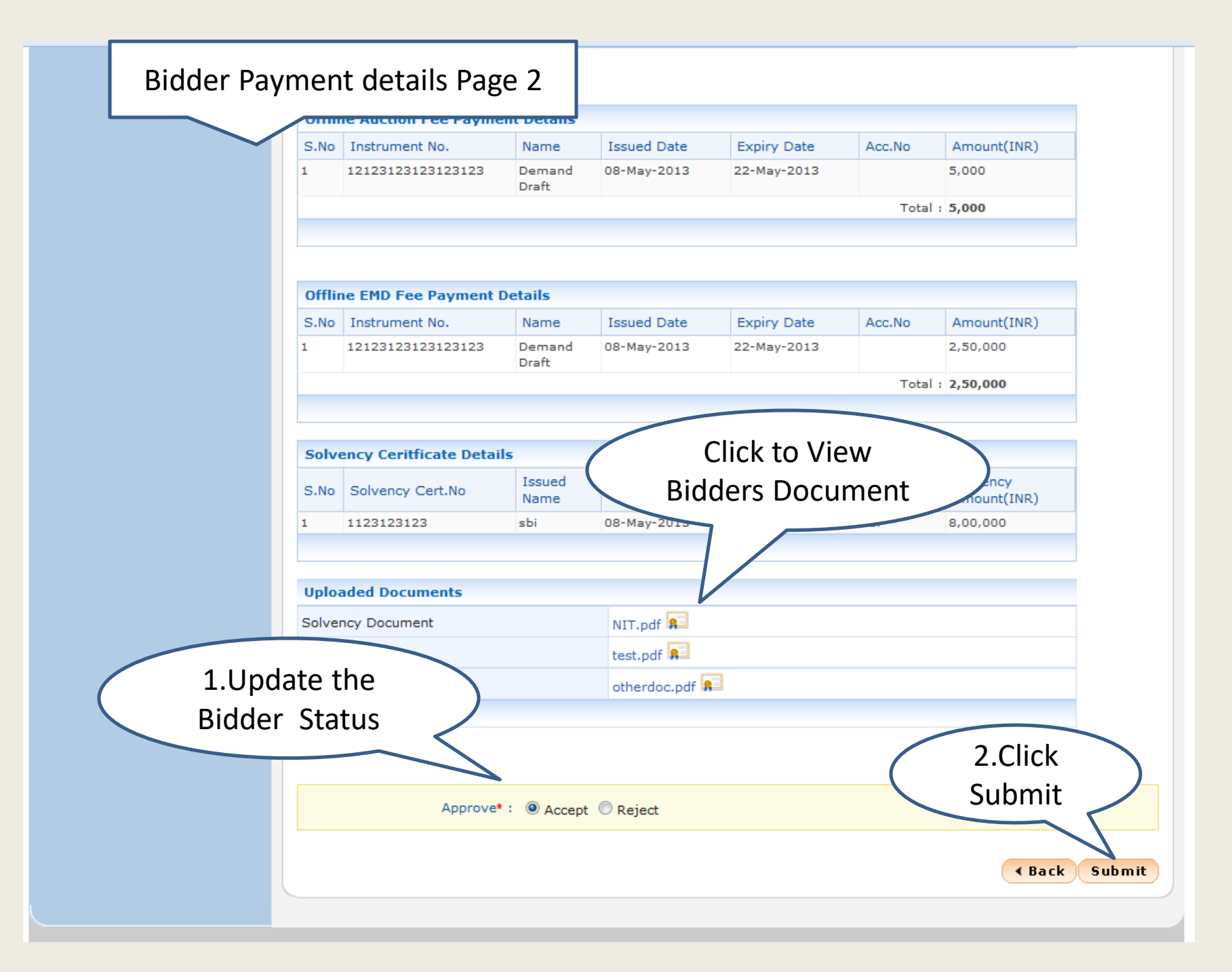

#### eAuction

Auction List/New Auction

- Publish Auctions
- Published Auctions
- View Live eAuction
- View Auction History
- Archived Auctions
- Approve Participants
- Fee Payment History
- Evaluation
- eAuctions AOC
- Archive AOC

### eAuction Corrigendum

- Create Auction Corrigendum
- Publish Corrigendum List
- Published Corrigendum List
- ReAuction

### Auction Details

| Organisation/Department/<br>Division/SubDivision | NIC ORG                  |
|--------------------------------------------------|--------------------------|
| Auction Title                                    | Shopping Complex         |
| Description                                      | Shopping Complex         |
| Details                                          | Refer Auction Documents  |
| Auction ID                                       | 2013_NICTN_4             |
| Starting Price                                   | ₹10,000                  |
| Category                                         | TESt1                    |
| Auction Fee Required                             | Yes                      |
| Fee Payable At                                   | Chennai                  |
| EMD Amount                                       | ₹2,50,000                |
| Solvency Value                                   | ₹8,00,000                |
| EMD Payable To                                   | Auction Inviting Officer |
| Published Date                                   | 08-May-2013 10:30 AM     |
| Document<br>Submission/Pave                      | 10:35 AM                 |
| Ster                                             |                          |

### Bidders Approved Status

| Туре                                       | Forward                  |
|--------------------------------------------|--------------------------|
| Masking Bidder<br>Details                  | Yes                      |
| Sub Category                               | Civil Works              |
| Auction Fee                                | ₹5000                    |
| Fee Payable To                             | Auction Inviting Officer |
| EMD Exemption<br>Required                  | Yes                      |
| Additional EMD<br>Amount                   | ₹2,00,000                |
| EMD Payable At                             | Chennai                  |
| Incremental Value                          | ₹1,000                   |
| Document<br>Submission/Payment<br>End Date | 08-May-2013 10:50 AM     |
| Document/Payment<br>Approval End Date      | 08-May-2013 11:10 AM     |
| Auction End Date                           | 08-May-2013 11:30 AM     |

| Bidd | er Fee List     |              |              | $\mathcal{A}$ |                         |                        |                  |                      |                           |
|------|-----------------|--------------|--------------|---------------|-------------------------|------------------------|------------------|----------------------|---------------------------|
| S.No | Login ID        | Bidder Name  | User<br>Type | Status        | Verified<br>Date        | View<br>Fee<br>Details | View<br>Solvency | View EMD<br>Document | View<br>Other<br>Document |
| 1    | bidder56@nic.in | 194104620409 | corporate    | Approved      | 08-May-2013<br>10:56 AM | <b>a</b>               | <b></b>          | <b>a</b>             | <b>a</b>                  |
| 2    | bidder57@nic.in | 16309910478  | corporate    | Approved      | 08-May-2013<br>10:57 AM | <b>a</b>               | <b>a</b>         | <b>a</b>             | <b>a</b>                  |
|      |                 |              |              |               |                         |                        |                  |                      |                           |

# End of Payment Approval